## LAPORAN KERJA MAGANG PELAKSANAAN JASA AKUNTANSI DAN PERPAJAKAN DI KANTOR KONSULTAN PAJAK CV MITRA JAYA

#### KONSULTINDO

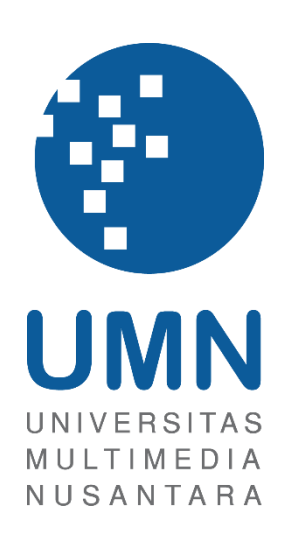

LAPORAN MBKM

ANDRE IMMANUEL SETIAWAN 00000059886

PROGRAM STUDI AKUNTANSI FAKULTAS BISNIS UNIVERSITAS MULTIMEDIA NUSANTARA TANGERANG

2024

#### LAPORAN KERJA MAGANG

## PELAKSANAAN JASA AKUNTANSI DAN PERPAJAKAN

#### DI KANTORKONSULTAN PAJAK CV MITRA JAYA

#### **KONSULTINDO**

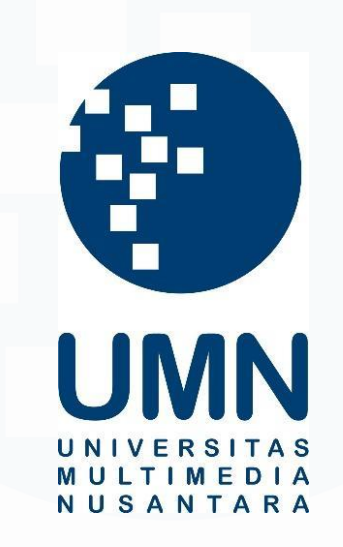

#### LAPORAN MBKM

Diajukan Sebagai Salah Satu Syarat untuk Memperoleh

Gelar Sarjana Akuntansi

ANDRE IMMANUEL SETIAWAN 00000059886

## PROGRAM STUDI AKUNTANSI FAKULTAS BISNIS UNIVERSITAS MULTIMEDIA NUSANTARA TANGERANG

#### 2024

#### HALAMAN PERNYATAAN TIDAK PLAGIAT

Dengan ini saya,

Nama : Andre Immanuel Setiawan

Nomor Induk Mahasiswa : 00000059886

Program studi : Akuntansi

Laporan MBKM Magang dengan judul:

#### LAPORAN KERJA MAGANG PELAKSANAAN JASA AKUNTANSI DAN PERPAJAKAN DI KANTOR KONSULTAN PAJAK CV MITRA JAYA KONSULTINDO

merupakan hasil karya saya sendiri bukan plagiat dari karya ilmiah yang ditulis oleh orang lain, dan semua sumber baik yang dikutip maupun dirujuk telah saya nyatakan dengan benar serta dicantumkan di Daftar Pustaka.

Jika di kemudian hari terbukti ditemukan kecurangan/ penyimpangan, baik dalam pelaksanaan maupun dalam penulisan laporan MBKM, saya bersedia menerima konsekuensi dinyatakan TIDAK LULUS untuk laporan MBKM yang telah saya tempuh.

Tangerang, 13 Januari 2025

(Andre Immanuel Setiawan)

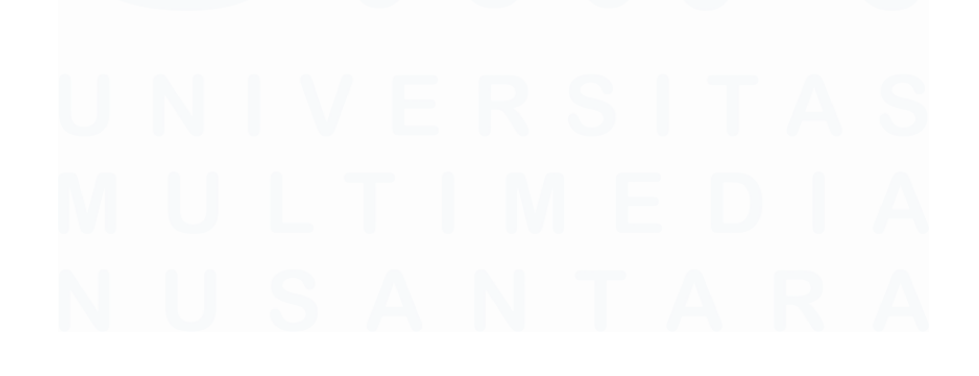

#### HALAMAN PENGESAHAN

Laporan MBKM dengan judul

#### LAPORAN KERJA MAGANG PELAKSANAAN JASA AKUNTANSI DAN PAJAK DI KANTOR KONSULTAN PAJAK CV MITRA JAYA KONSULTINDO

Oleh

Nama : Andre Immanuel Setjawan NIM : 00000059886 Program Studi : Akuntansi Fakultas : Bisnis

Telah diujikan pada hari Senin, 13 Januari 2025 Pukul 09:00 s/d 10:30 dan dinyatakan LULUS

Dengan susunan penguji sebagai berikut.

Pembimbing

Penguji

Ananto Prabowo, S.E., M. Com. 0304087901/100002

Ratnawati Kurnja, Ak., M.Si., CPA., CA. 0327106501/L00614

Ketua Program Studi Akuntansi

Stefanus Ariyanto, S.E., M. Ak., CPSAK., Ak., CA. 0413086903/058417

#### HALAMAN PERSETUJUAN PUBLIKASI KARYA ILMIAH UNTUK KEPENTINGAN AKADEMIS

Sebagai sivitas akademik Universitas Multimedia Nusantara, saya yang bertandatangan di bawah ini:

| Nama          | : Andre Immanuel Setiawan |
|---------------|---------------------------|
| NIM           | : 00000059886             |
| Program Studi | : Akuntansi               |
| Fakultas      | : Bisnis                  |
| Jenis Karya   | : Laporan MBKM            |

Demi pengembangan ilmu pengetahuan, menyetujui untuk memberikan kepada Universitas Multimedia Nusantara Hak Bebas Royalti Nonekslusif (*Non-exclusive Royalty-Free Right*) atas karya ilmiah saya yang berjudul:

#### LAPORAN KERJA MAGANG PELAKSANAAN JASA AKUNTANSI DAN PAJAK DI KANTOR KONSULTAN PAJAK CV MITRA JAYA KONSULTINDO

Beserta perangkat yang ada (jika diperlukan). Dengan Hak Bebas Royalty Non eksklusif ini Universitas Multimedia Nusantara berhak menyimpan, mengalih media / format-kan, mengelola dalam bentuk pangkalan data (*database*), merawat, dan mempublikasikan tugas akhir saya selama tetap mencantumkan nama saya sebagai penulis / pencipta dan sebagai pemilik Hak Cipta. Demikian pernyataan ini saya buat dengan sebenarnya.

Tangerang, 13 Januari 2025 Yang menyatakan,

(Andre Immanuel Setiawan)

#### **KATA PENGANTAR**

Puji Syukur atas selesainya penulisan Laporan MBKM Magang ini dengan judul: "LAPORAN MAGANG KERJA PELAKSANAAN JASA AKUNTANSI DAN PAJAK DI KANTOR KONSULTAN PAJAK CV MITRA JAYA KONSULTINDO" dilakukan untuk memenuhi salah satu syarat untuk mencapai gelar Strata 1 Jurusan Akuntansi Pada Fakultas Bisnis Universitas Multimedia Nusantara. Saya menyadari bahwa, tanpa bantuan dan bimbingan dari berbagai pihak, dari masa perkuliahan sampai pada penyusunan laporan MBKM magang ini, sangatlah sulit bagi saya untuk menyelesaikan ini. Oleh karena itu, saya mengucapkan terima kasih kepada:

- 1. Dr. Ir. Andrey Andoko, M. Sc., selaku Rektor Universitas Multimedia Nusantara.
- Dr. Florentina Kurniasari T., S. Sos., M.B.A, selaku Dekan Fakultas Bisnis Universitas Multimedia Nusantara.
- Stefanus Ariyanto, S.E., M. Ak., CPSAK., Ak., CA., selaku Ketua Program Studi Akuntansi Universitas Multimedia Nusantara.
- 4. Ratnawati Kurnia, Ak., M.Si., CPA. CA., sebagai Pembimbing yang telah sabar dan banyak meluangkan waktu untuk memberikan bimbingan, arahan dan motivasi atas terselesainya laporan magang ini.
- 5. Bapak Guntur Wijaya, selaku supervisor yang telah meluangkan waktu dan sabar untuk memberikan bimbingan, arahan, dan pembelajaran sehingga proses penyusunan laporan magang dapat terselesaikan.
- Bapak Yovanda Reycardo, sebagai Pembimbing Lapangan yang telah memberikan bimbingan dan arahan selama proses magang berlangsung sehingga mendapatkan ilmu baru.
- Teman-teman CV Mitra Jaya Konsultindo pada bagian *tax and accounting*: Ci Yeny, Ko Dika, Ci Angel, Ci Jessica, Ka Rahmah, Ka Ira, dan Herdi yang memberikan dukungan dan bantuan bagi penulis dalam melaksanakan program magang.

- 8. Keluarga yang telah memberikan bantuan dukungan material dan moral, sehingga penulis dapat menyelesaikan laporan MBKM ini.
- Teman-teman yang mendukung dan memotivasi penulis dalam penyusunan laporan ini: Maria Marvella, Christine Tania, Gabriella Ivanny, Jeselyn, dan Joselyn.
- 10. Semua teman-teman yang telah mendukung, menginspirasi, dan membantu penulis dalam menyelesaikan kerja magang dan laporan.

Dalam proses penyusunan ini, penulis menyadari bahwa masih ada kekurangan dan ketidaksempurnaan pada laporan magang ini. Oleh karena itu, penulis mohon maaf dan menerima segala bentuk kritik dan saran dari seluruh pihak yang membangun sehingga penulis dapat berkembang menjadi lebih baik. Penulis juga mohon maaf kepada seluruh rekan kerja apabila terdapat perbuatan yang tidak berkenan selama pelaksanaan kerja magang dan penyelesaian laporan magang. Akhir kata, penulis mengucapkan terima kasih kepada seluruh pihak yang berkontribusi dalam penyusunan laporan magang, semoga Tuhan Yang Maha Esa memberikan berkat yang berlimpah.

Tangerang, 13 Januari 2025

(Andre Immanuel Setiawan)

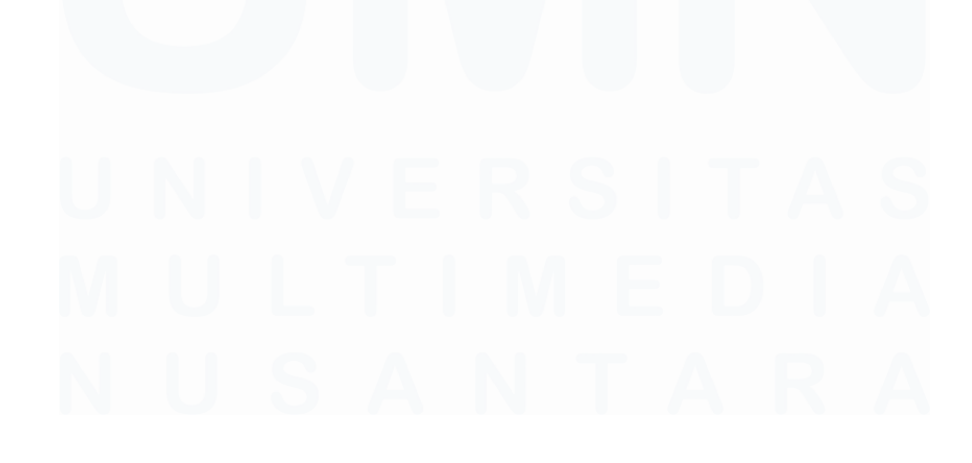

#### LAPORAN KERJA MAGANG PELAKSANAAN JASA

#### **AKUNTANSI DAN PERPAJAKAN DI KANTOR**

#### KONSULTAN PAJAK CV MITRA JAYA

#### **KONSULTINDO**

Andre Immanuel Setiawan

#### ABSTRAK

Program kerja magang dilaksanakan di CV Mitra Jaya Konsultindo sebagai *accounting and tax internship* dari 1 Juli 2024 sampai dengan 20 Desember 2024 dibawah bimbingan Bapak Guntur Wijaya dan Bapak Yovanda Reycardo. Beberapa klien yang ditangani terdiri dari 17 wajib pajak badan dan 1 wajib pajak orang pribadi. Tugas yang diberikan selama pelaksanaan kerja magang adalah menginput jurnal transaksi PPN, kas di Bank, dan Kas Kecil; merekapitulasi PPh Pasal 21, PPN, rekening koran, buku kas besar, dan buku kas kecil; membuat SPT Tahunan Orang Pribadi dan Badan; dan mengecek PPN Masukan dengan Faktur Pajak Masukan.

Selama proses kerja magang, tugas yang diberikan dapat dikerjakan dengan baik tapi terdapat beberapa kendala yang dihadapi, yaitu keterangan pada transaksi yang tidak jelas pada saat penginputan jurnal dan merekapitulasi buku kas besar dan buku kas kecil, dan dokumen yang dibutuhkan tidak lengkap pada saat merekapitulasi PPh Pasal 21 dan PPN. Solusi yang dilakukan dalam menyelesaikan kendala tersebut adalah bertanya kepada pembimbing lapangan dan mengecek dokumen melalui situs perpajakan.

**Kata kunci:** Kas di Bank, Kas Kecil, Pajak Penghasilan, Pajak Pertambahan Nilai, SPT Tahunan

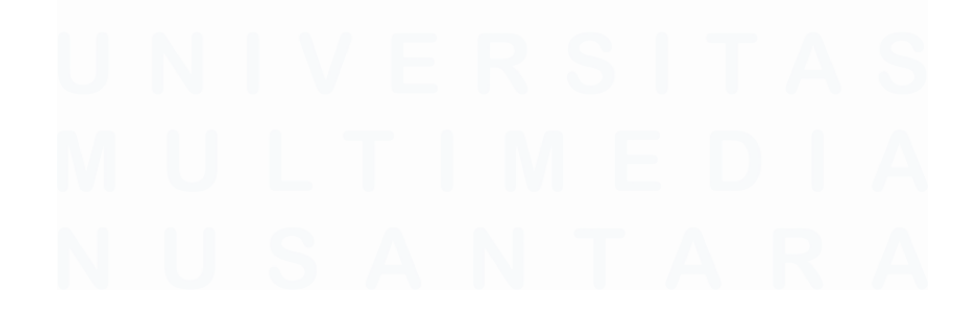

# INTERNSHIP REPORT ON THE IMPLEMENTATION OF ACCOUNTING AND TAX SERVICES AT THE TAX CONSULTANT OFFICE CV MITRA JAYA

#### **KONSULTINDO**

(Andre Immanuel Setiawan)

#### ABSTRACT

The internship program was carried out at CV Mitra Jaya Konsultindo as an accounting and tax internship from July 1, 2024 until December 20, 2024 under the guidance of Mr. Guntur Wijaya and Mr. Yovanda Reycardo. Total of the clients handled consist of 17 corporate taxpayers and 1 individual taxpayer. The tasks assigned during the internship are inputting VAT, Cash in Bank, and Petty Cash transaction journals; recapitulating Income Tax Article 21, VAT, bank statements, ledger books, and petty cash books; preparing Individual and Corporate Annual Tax Returns; and checking Input VAT with Input Tax Invoice.

During the internship work process, the assigned tasks can be done well, but there are several obstacles encountered, namely the information on transactions that are not clear when inputting journals and recapitulating ledger and petty cash book, and the required documents are incomplete when recapitulating Income Tax Article 21 and VAT. The solution to overcome these obstacles is to ask the field supervisor and check the documents through the tax website.

*Keywords*: Annual Tax Return, Cash in Bank, Income Tax, Petty Cash, Value Added Tax

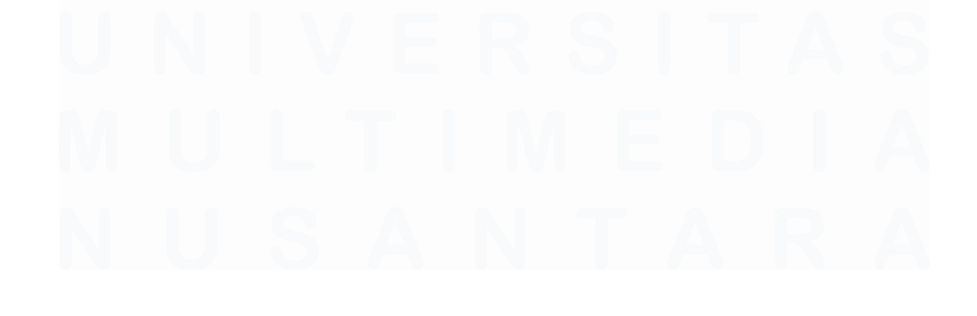

### **DAFTAR ISI**

| HALAI          | MAN PERNYATAAN TIDAK PLAGIAT                               | 2          |
|----------------|------------------------------------------------------------|------------|
| HALAI          | MAN PENGESAHAN                                             | 3          |
| HALAN<br>KEPEN | MAN PERSETUJUAN PUBLIKASI KARYA ILMIAH<br>ITINGAN AKADEMIS | UNTUK<br>4 |
| KATA           | PENGANTAR                                                  | 5          |
| ABSTR          | RAK                                                        | 7          |
| ABSTR          | ACT                                                        | 8          |
| DAFTA          | AR ISI                                                     | 9          |
| DAFTA          | AR GAMBAR                                                  | 11         |
| DAFTA          | AR LAMPIRAN                                                | 17         |
| BAB I          | PENDAHULUAN                                                | 19         |
| 1.1.           | Latar Belakang                                             | 19         |
| 1.2.           | Maksud dan Tujuan Kerja Magang                             | 60         |
| 1.3.           | Waktu dan Prosedur Pelaksanaan Kerja Magang                | 60         |
| BAB II         | GAMBARAN UMUM PERUSAHAAN                                   | 64         |
| 2.1            | Sejarah Singkat Perusahaan                                 | 64         |
| 2.1            | .1 Visi Misi                                               | 67         |
| 2.2            | Struktur Organisasi Perusahaan                             | 67         |
| BAB II         | I PELAKSANAAN KERJA MAGANG                                 | 70         |
| 3.1            | Kedudukan dan Koordinasi                                   | 70         |
| 3.2            | Tugas dan Uraian Kerja Magang                              | 70         |
| 3.3            | Kendala yang Ditemukan                                     | 242        |
| 3.4            | Solusi atas Kendala yang Ditemukan                         | 242        |
| BAB IV         | / SIMPULAN DAN SARAN                                       | 243        |
| 4.1            | Simpulan                                                   | 243        |
| 4.2            | Saran                                                      | 244        |
| DAFTA          | AR PUSTAKA                                                 | 246        |
| LAMPI          | RAN                                                        | 255        |

#### DAFTAR TABEL

| Tabel 1.1 Lapisan Tarif Progresif                                         | 32      |
|---------------------------------------------------------------------------|---------|
| Tabel 1.2 Kelompok Jenis Usaha, Risiko, dan Besaran Iuran Jaminan Kece    | lakaan  |
| Kerja                                                                     | 37      |
| Tabel 1.3 Perbedaan pencatatan jurnal pembelian metode perpetual dan per  | iodik   |
|                                                                           | 56      |
| Tabel 1.4 Perbedaan pencatatan jurnal penjualan metode perpetual dan peri | odik 57 |
| Tabel 1.5 Jurnal Kas Kecil menggunakan Metode Dana Tidak Tetap            | 58      |

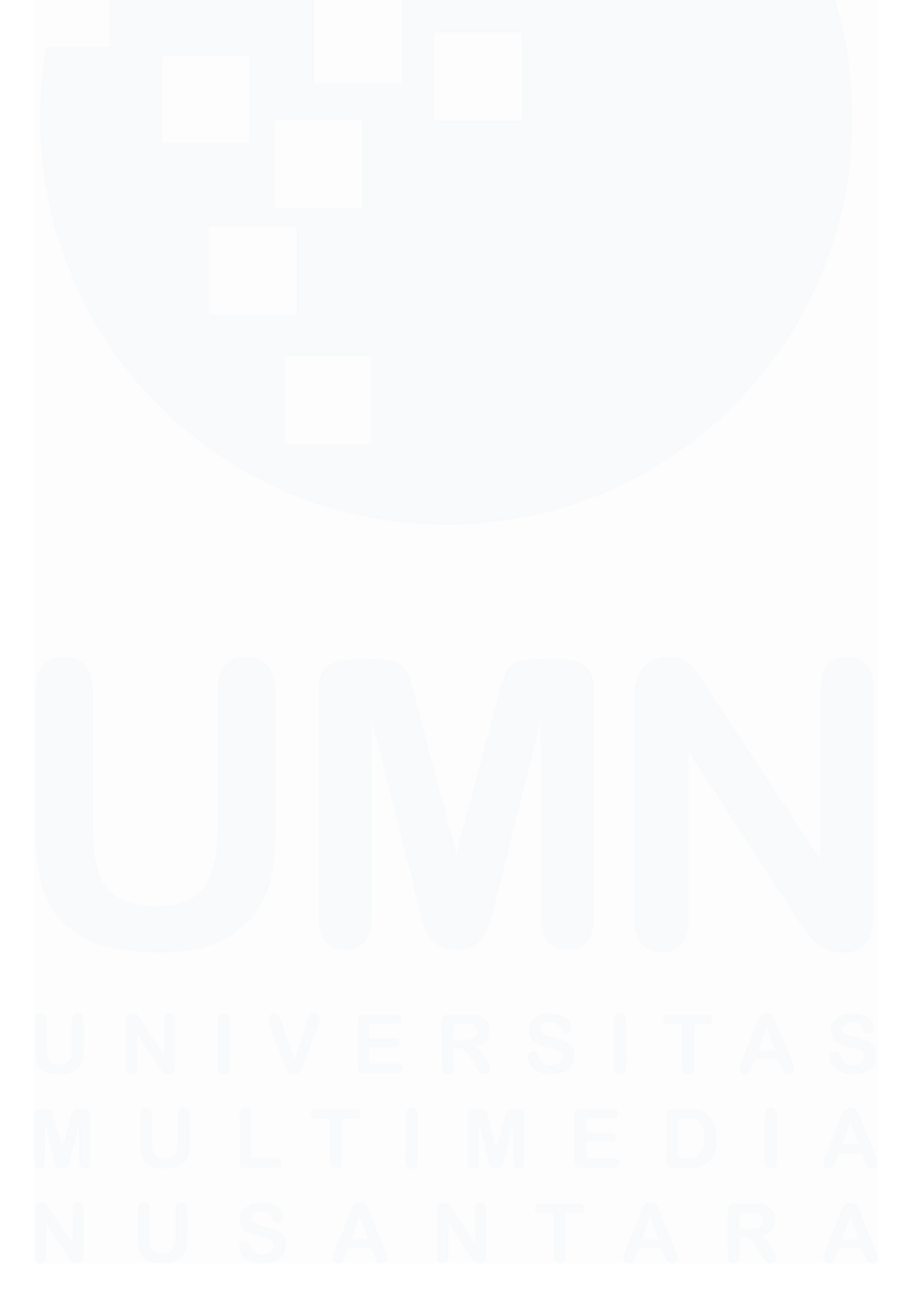

## DAFTAR GAMBAR

| Gambar 1.1 Anggaran dan Realisasi Pendapatan Dalam Negeri Tahun 2023     | . 20 |
|--------------------------------------------------------------------------|------|
| Gambar 1.2 Laporan Realisassi Anggaran Penerimaan Pajak terhadap Belanja |      |
| Pemerintah Pusat                                                         | . 23 |
| Gambar 1.3 Grafik Rasio Perpajakan                                       | . 24 |
| Gambar 1.4 Rumus Perhitungan PPh Pasal 21 Orang Pribadi Pegawai Tetap    | . 32 |
| Gambar 1.5 PTKP untuk Karyawati                                          | . 36 |
| Gambar 1.6 Kode dan Nomor Seri Faktur Pajak                              | . 54 |
| Gambar 1.7 Perhitungan kredit PPN                                        | 55   |
|                                                                          |      |
| Gambar 2.1 Struktur Organisasi CV Mitra Jaya Konsultindo                 | . 67 |
|                                                                          |      |
| Gambar 3.1 Rekapan Faktur Pajak Keluaran Periode Januari 2024            | . 71 |
| Gambar 3.2 Buka Database Perusahaan (1)                                  | 71   |
| Gambar 3.3 Tah Menu Utilitas (1)                                         | 72   |
| Gambar 3.4 Menu Periode (1)                                              | 72   |
| Gambar 3.5 Tah Menu Jurnal (1)                                           | 72   |
| Gambar 3.6 Tampilan Kolom Jurnal Penjualan                               | 72   |
| Cambar 3.7 Jurnal Doniyalan                                              | 71   |
| Cambar 3.8 Dakapan Faktur Daiak Masukan Dariada Japuari 2024             | 75   |
| Cambar 2.0 Pulsa Databasa Darusabaan (2)                                 | 75   |
| Gambar 2.10 Tab Many Ltilitas (2)                                        | 75   |
| Gambar 2.11 Many Darieda (2)                                             | 70   |
| Gambar 3.11 Menu Periode (2)                                             | 70   |
| Gambar 3. 12 Tab Menu Jurnal (2)                                         | /0   |
| Gambar 3.13 Tampilan Kolom Jurnal Pembelian                              | . // |
| Gambar 3.14 Jurnal Pembelian                                             | .78  |
| Gambar 3.15 SPT Masa PPN Formulir 1111 Januari 2024                      | 80   |
| Gambar 3.16 SPT Masa PPN Formulir 1111 AB Januari 2024                   | 81   |
| Gambar 3.17 Rekapitulasi Faktur Pajak Masukan Periode Januari 2024       | . 81 |
| Gambar 3.18 Bukti Penerimaan Elektronik PPN Masa Januari 2024            | . 82 |
| Gambar 3.19 Format Rekapitulasi PPN Masa                                 | . 82 |
| Gambar 3.20 Rekapitulasi PPN Masa                                        | . 83 |
| Gambar 3.21 Rekening Koran PT DSM (1)                                    | . 86 |
| Gambar 3.22 Database Perusahaan (3)                                      | . 86 |
| Gambar 3.23 Tab Menu Utilitas (3)                                        | . 87 |
| Gambar 3.24 Menu Periode (3)                                             | . 87 |
| Gambar 3.25 Tab Menu Jurnal (3)                                          | . 87 |
| Gambar 3.26 Tampilan Kolom Jurnal Bank                                   | . 88 |
| Gambar 3.27 Jurnal Bank Masuk                                            | . 88 |
| Gambar 3.28 Rekening Koran PT DSM (2)                                    | . 90 |
| Gambar 3.29 Database Perusahaan (4)                                      | . 90 |
| Gambar 3.30 Tab Menu Utilitas (4)                                        | . 91 |
| 11                                                                       |      |

| Gambar 3.31 Menu Periode (4)                                             | 91   |
|--------------------------------------------------------------------------|------|
| Gambar 3.32 Tab Menu Jurnal (4)                                          | 91   |
| Gambar 3.33 Tampilan Kolom Jurnal Bank (4)                               | 92   |
| Gambar 3.34 Jurnal Bank Keluar                                           | 92   |
| Gambar 3.35 Daftar Nama Pegawai dan Gaji Per Bulan                       | 94   |
| Gambar 3.36 Format Hasil Perhitungan PPh Pasal 21                        | 94   |
| Gambar 3.37 Format Perhitungan BPJS Ketenagakerjaan                      | 94   |
| Gambar 3.38 Format Perhitungan BPJS Kesehatan                            | 94   |
| Gambar 3.39 Format Perhitungan PPh Pasal 21                              | 95   |
| Gambar 3.40 Tab File dan Menu Options                                    | 95   |
| Gambar 3.41 Excel Options                                                | 96   |
| Gambar 3.42 Perhitungan Tunjangan BPJS Ketenagakerjaan (JKK dan JKM).    | 96   |
| Gambar 3.43 Perhitungan Tunjangan BPJS Kesehatan yang dibayar pemberi k  | erja |
|                                                                          | 97   |
| Gambar 3. 44 Perhitungan PPh Pasal 21 dengan metode Gross Up             | 98   |
| Gambar 3.45 Hasil Perhitungan PPh Pasal 21                               | 100  |
| Gambar 3.46 SPT Masa PPh Pasal 21 – Formulir 1721                        | 102  |
| Gambar 3.47 Bukti Penerimaan Elektronik (BPE)                            | 103  |
| Gambar 3.48 Bukti Bayar Pajak PPh Pasal 21                               | 103  |
| Gambar 3.49 Format Rekapitulasi PPh Pasal 21                             | 103  |
| Gambar 3.50 Rekapitulasi PPh Pasal 21                                    | 104  |
| Gambar 3.51 Rekening Giro                                                | 107  |
| Gambar 3.52 Tampilan format rekapitulasi rekening koran                  | 107  |
| Gambar 3.53 Rumus Perhitungan Kolom Saldo Rekapitulasi Rekening Koran (  | (1)  |
|                                                                          | 108  |
| Gambar 3.54 Tampilan Rekapitulasi Rekening Koran                         | 108  |
| Gambar 3.55 Buku Kas Besar                                               | 110  |
| Gambar 3.56 Format Rekapitulasi Kas Besar                                | 110  |
| Gambar 3.57 Rumus Perhitungan Saldo Rekapitulasi Kas Besar               | 110  |
| Gambar 3.58 Rekapitulasi Kas Besar                                       | 111  |
| Gambar 3.59 Pengecekan Saldo Buku Kas Besar dengan Saldo Rekapitulasi K  | as   |
| Besar                                                                    | 111  |
| Gambar 3.60 Buku Kas Kecil                                               | 112  |
| Gambar 3.61 Format Rekapitulasi Kas Kecil                                | 113  |
| Gambar 3.62 Rumus Perhiitungan Saldo Rekapitulasi Kas Kecil              | 113  |
| Gambar 3.63 Tampilan Rekapitulasi Kas Kecil                              | 113  |
| Gambar 3.64 Pengecekan Saldo Buku Kas Kecil dengan Saldo Rekapitulasi Ka | as   |
| Kecil                                                                    | 114  |
| Gambar 3.65 Daftar PPh Final UMKM (PPh Pasal 4 ayat 2)                   | 115  |
| Gambar 3.66 Laman Login DJP Online (1)                                   | 116  |
| Gambar 3.67 Halaman Informasi (1)                                        | 116  |
| Gambar 3.68 Menu Bayar (1)                                               | 117  |
| Gambar 3.69 Form buat kode billing (1)                                   | 118  |
|                                                                          |      |

| Gambar 3.70 Kode Keamanan Buat Kode Billing (1)                 | 119 |
|-----------------------------------------------------------------|-----|
| Gambar 3.71 Ringkasan Surat Setoran Elektronik (1)              | 120 |
| Gambar 3.72 Cetakan Kode Billing (1)                            | 121 |
| Gambar 3.73 Rekapan PPh Pasal 21 Tahun 2021                     | 122 |
| Gambar 3.74 Laman Login DJP Online (2)                          | 123 |
| Gambar 3.75 Halaman Informasi (2)                               | 123 |
| Gambar 3.76 Menu Bayar (2)                                      | 124 |
| Gambar 3.77 Form E-Billing (2)                                  | 125 |
| Gambar 3.78 Kode Keamanan Buat Kode Billing (2)                 | 126 |
| Gambar 3.79 Ringkasan Surat Setoran Elektronik Elektronik (2)   | 127 |
| Gambar 3.80 Cetakan Kode Billing (2)                            | 128 |
| Gambar 3.81 Daftar Jumlah PPN yang masih harus dibayar          | 129 |
| Gambar 3.82 Laman Login DJP Online (3)                          | 129 |
| Gambar 3.83 Halaman Informasi (3)                               | 130 |
| Gambar 3.84 Menu Bayar (3)                                      | 130 |
| Gambar 3.85 Form E-Billing (3)                                  | 131 |
| Gambar 3.86 Kode Keamanan Buat Kode Billing (3)                 | 132 |
| Gambar 3.87 Ringkasan Surat Setoran Elektronik (3)              | 133 |
| Gambar 3.88 Cetakan Kode Billing (3)                            | 134 |
| Gambar 3.89 Daftar Penghasilan Bruto dan PPh Pasal 21 per bulan | 135 |
| Gambar 3.90 Tampilan Koneksi ke Database (1)                    | 136 |
| Gambar 3.91 Tampilan login database dan konfirmasi (1)          | 137 |
| Gambar 3.92 Membuat SPT Baru                                    | 137 |
| Gambar 3.93 Menu Isi SPT (1)                                    | 138 |
| Gambar 3.94 Tampilan Daftar Pemotongan Pajak Bulanan            | 138 |
| Gambar 3.95 Pengisian Daftar Pemotongan PPh Pasal 21            | 139 |
| Gambar 3.96 Tampilan Koneksi Ke Database (2)                    | 142 |
| Gambar 3. 97 Tampilan login database dan konfirmasi (2)         | 143 |
| Gambar 3.98 Buka SPT (1)                                        | 143 |
| Gambar 3.99 Menu Isi SPT (2)                                    | 144 |
| Gambar 3.100 Penyimpanan SPT Masa PPh Pasal 21 Induk            | 145 |
| Gambar 3.101 Mencetak SPT Masa PPh Pasal 21 Induk               | 146 |
| Gambar 3.102 SPT Masa PPh Pasal 21/26 Induk                     | 147 |
| Gambar 3.103 Daftar Gaji dan Penghasilan Tahunan                | 148 |
| Gambar 3.104 Tampilan Koneksi ke Database (3)                   | 149 |
| Gambar 3.105 Tampilan login database dan konfirmasi (3)         | 149 |
| Gambar 3.106 Buka SPT (2)                                       | 150 |
| Gambar 3.107 Menu Isi SPT (3)                                   | 150 |
| Gambar 3.108 Tampilan Daftar Bukti Potong A1 (Pegawai Tetap)    | 151 |
| Gambar 3.109 Proses Pengisian Bukti Potong A1                   | 152 |
| Gambar 3.110 Daftar Penghasilan Bulanan Bukan Pegawai           | 156 |
| Gambar 3.111 Laman Login DJP Online (4)                         | 156 |
| Gambar 3.112 Halaman Informasi (4)                              | 157 |
|                                                                 |     |

| Gambar 3.113 Menu Lapor                                              | 157 |
|----------------------------------------------------------------------|-----|
| Gambar 3.114 Dashboard e-Bupot 21/26                                 | 158 |
| Gambar 3.115 Pengisian Bukti Potong dengan e-Bupot 21/26             | 159 |
| Gambar 3.116 Daftar Bukti Potong                                     | 161 |
| Gambar 3.117 Rekapitulasi Pajak Masukan Periode Juli 2024            | 162 |
| Gambar 3.118 Faktur Pajak Masukan                                    | 163 |
| Gambar 3.119 Hasil Pengecekan                                        | 164 |
| Gambar 3.120 Laporan Neraca                                          | 166 |
| Gambar 3.121 Laporan Laba/Rugi                                       | 167 |
| Gambar 3.122 Laporan Biaya Usaha                                     | 167 |
| Gambar 3.123 Laporan Fiskal                                          | 168 |
| Gambar 3.124 File impor Daftar Penyusutan dan Amortisasi Aset Tetap  | 168 |
| Gambar 3.125 Formulir Induk                                          | 169 |
| Gambar 3.126 Formulir Induk Lanjutan                                 | 169 |
| Gambar 3.127 Formulir Lampiran 8A-6 Elemen dari Neraca               | 170 |
| Gambar 3.128 Lampiran Formulir 8A-6 Elemen dari Laporan Laba/Rugi    | 171 |
| Gambar 3.129 Formulir Lampiran II                                    | 171 |
| Gambar 3.130 Formulir Lampiran I                                     | 172 |
| Gambar 3.131 Formulir IV                                             | 173 |
| Gambar 3.132 Pengisian Formulir "LAMPKHUS 1A"                        | 174 |
| Gambar 3.133 SPT Tahunan Formulir Induk                              | 175 |
| Gambar 3.134 Daftar Penghasilan Tahunan (Peredaran Bruto)            | 176 |
| Gambar 3.135 Daftar Harta                                            | 176 |
| Gambar 3.136 Formulir Lampiran IV                                    | 177 |
| Gambar 3.137 Formulir Lampiran III                                   | 178 |
| Gambar 3.138 Formulir Daftar Jumlah Penghasilan Bruto (Lampiran III) | 179 |
| Gambar 3.139 SPT Tahunan 1770 Orang Pribadi                          | 180 |
| Gambar 3.140 Softcopy Peredaran Bruto                                | 181 |
| Gambar 3.141 SPT Tahunan PPh Wajib Pajak Orang Pribadi Induk         | 181 |
| Gambar 3.142 Unggahan Lampiran dan Kode Verifikasi                   | 182 |
| Gambar 3.143 Konfirmasi Pelaporan SPT                                | 182 |
| Gambar 3.144 Laporan Transaksi Kas                                   | 183 |
| Gambar 3.145 Buka Database Perusahaan (5)                            | 184 |
| Gambar 3.146 Tab Menu Utilitas (5)                                   | 184 |
| Gambar 3.147 Menu Periode (5)                                        | 184 |
| Gambar 3.148 Tab Menu Jurnal (5)                                     | 185 |
| Gambar 3.149 Tampilan Kolom Jurnal Kas                               | 185 |
| Gambar 3.150 Jurnal Kas Keluar                                       | 186 |
| Gambar 3.151 Rekening Koran PT LPD – Bank Masuk                      | 187 |
| Gambar 3.152 Database Perusahaan (6)                                 | 188 |
| Gambar 3.153 Tab Menu Utilitas (6)                                   | 188 |
| Gambar 3.154 Menu Periode (6)                                        | 188 |
| Gambar 3.155 Tab Menu Jurnal (6)                                     | 189 |
|                                                                      |     |

| Gambar 3.156 Tampilan Kolom Jurnal Bank          | 189 |
|--------------------------------------------------|-----|
| Gambar 3.157 Jurnal Bank Masuk                   | 190 |
| Gambar 3.158 Rekening Koran PT LPD – Bank Keluar | 191 |
| Gambar 3.159 Database Perusahaan (7)             | 192 |
| Gambar 3.160 Tab Menu Utilitas (6)               | 192 |
| Gambar 3.161 Menu Periode (6)                    | 192 |
| Gambar 3.162 Tab Menu Jurnal (6)                 | 193 |
| Gambar 3.163 Tampilan Kolom Jurnal Bank          | 193 |
| Gambar 3.164 Jurnal Bank Keluar                  | 194 |
| Gambar 3.165 Laporan Transaksi Kas Kecil         | 195 |
| Gambar 3.166 Buka Database Perusahaan (8)        | 196 |
| Gambar 3.167 Tab Menu Utilitas (8)               | 196 |
| Gambar 3.168 Menu Periode (8)                    | 196 |
| Gambar 3.169 Tab Menu Jurnal (8)                 | 197 |
| Gambar 3.170 Tampilan Kolom Jurnal Kas           | 197 |
| Gambar 3.171 Jurnal Pengisian Kas Kecil          | 198 |
| Gambar 3.172 Laporan Transaksi Kas Kecil         | 199 |
| Gambar 3.173 Buka Database Perusahaan (9)        | 199 |
| Gambar 3.174 Tab Menu Utilitas (9)               | 200 |
| Gambar 3.175 Menu Periode (9)                    | 200 |
| Gambar 3.176 Tab Menu Jurnal (9)                 | 200 |
| Gambar 3.177 Tampilan Kolom Jurnal Kas           | 201 |
| Gambar 3.178 Jurnal Pengeluaran Kas Kecil        | 201 |
| Gambar 3.179 Rekening Koran PT SSB – Bank Masuk  | 203 |
| Gambar 3.180 Database Perusahaan (10)            | 203 |
| Gambar 3.181 Tab Menu Utilitas (6)               | 203 |
| Gambar 3.182 Menu Periode (6)                    | 204 |
| Gambar 3.183 Tab Menu Jurnal (10)                | 204 |
| Gambar 3.184 Tampilan Kolom Jurnal Bank          | 205 |
| Gambar 3.185 Jurnal Bank Keluar                  | 205 |
| Gambar 3.186 Rekening Koran PT LPD – Bank Keluar | 207 |
| Gambar 3.187 Database Perusahaan                 | 207 |
| Gambar 3.188 Tab Menu Utilitas                   | 207 |
| Gambar 3.189 Menu Periode                        | 208 |
| Gambar 3.190 Tab Menu Jurnal                     | 208 |
| Gambar 3.191 Tampilan Kolom Jurnal Bank          | 209 |
| Gambar 3.192 Jurnal Bank Keluar                  | 209 |
| Gambar 3. 193 Rekening Koran CV SIA – Bank Masuk | 211 |
| Gambar 3.194 Database Perusahaan                 | 211 |
| Gambar 3.195 Tab Menu Utilitas                   | 211 |
| Gambar 3.196 Menu Periode                        | 212 |
| Gambar 3.197 Tab Menu Jurnal                     | 212 |
| Gambar 3.198 Tampilan Kolom Jurnal Bank          | 213 |
|                                                  |     |

| Gambar 3.199 Jurnal Bank Masuk                                        | 213   |
|-----------------------------------------------------------------------|-------|
| Gambar 3.200 Rekening Koran CV SIA – Bank Keluar                      | 215   |
| Gambar 3.201 Database Perusahaan                                      | 215   |
| Gambar 3.202 Tab Menu Utilitas                                        | 216   |
| Gambar 3.203 Menu Periode                                             | 216   |
| Gambar 3.204 Tab Menu Jurnal                                          | 216   |
| Gambar 3.205 Tampilan Kolom Jurnal Bank                               | 217   |
| Gambar 3.206 Jurnal Bank Keluar                                       | 217   |
| Gambar 3.207 Informasi Mutasi Rekening                                | 219   |
| Gambar 3.208 Tampilan format rekapitulasi rekening koran              | 219   |
| Gambar 3.209 Rumus Perhitungan Kolom Saldo Rekapitulasi Rekening Kora | an220 |
| Gambar 3.210 Tampilan Rekapitulasi Rekening Koran                     | 220   |
| Gambar 3.211 Rekapitulasi Pajak Masukan Periode Juni 2024             | 222   |
| Gambar 3.212 Faktur Pajak Masukan                                     | 222   |
| Gambar 3.213 Hasil Pengecekan                                         | 224   |
| Gambar 3.214 SPT Masa PPh Pasal 21 – Formulir 1721                    | 225   |
| Gambar 3.215 Bukti Penerimaan Elektronik (BPE)                        | 225   |
| Gambar 3.216 Bukti Bayar Pajak PPh Pasal 21                           | 226   |
| Gambar 3.217 Format Rekapitulasi PPh Pasal 21                         | 226   |
| Gambar 3.218 Rekapitulasi PPh Pasal 21                                | 226   |
| Gambar 3. 219 SPT Masa PPh Pasal 21 – Formulir 1721                   | 229   |
| Gambar 3.220 Bukti Penerimaan Elektronik (BPE)                        | 230   |
| Gambar 3.221 Bukti Bayar Pajak PPh Pasal 21                           | 230   |
| Gambar 3.222 Format Rekapitulasi PPh Pasal 21                         | 230   |
| Gambar 3.223 Rekapitulasi PPh Pasal 21                                | 231   |
| Gambar 3.224 Rekapitulasi Pajak Masukan Periode Agustus 2024          | 233   |
| Gambar 3.225 Faktur Pajak Masukan                                     | 234   |
| Gambar 3.226 Hasil Pengecekan                                         | 236   |
| Gambar 3.227 Rekapitulasi Pajak Masukan Periode Agustus 2024          | 237   |
| Gambar 3.228 Faktur Pajak Masukan                                     | 237   |
| Gambar 3.229 Hasil Pengecekan                                         | 239   |
| Gambar 3.230 Rekening Giro                                            | 240   |
| Gambar 3.231 Tampilan format rekapitulasi rekening koran              | 240   |
| Gambar 3.232 Rumus Perhitungan Kolom Saldo Rekapitulasi Rekening Kora | an240 |
| Gambar 3.233 Tampilan Rekapitulasi Rekening Koran                     | 241   |

### DAFTAR LAMPIRAN

| LAMPIRAN 1  |     |
|-------------|-----|
| LAMPIRAN 2  |     |
| LAMPIRAN 3  |     |
| LAMPIRAN 4  |     |
| LAMPIRAN 5  |     |
| LAMPIRAN 6  |     |
| LAMPIRAN 7  |     |
| LAMPIRAN 8  |     |
| LAMPIRAN 9  |     |
| LAMPIRAN 10 |     |
| LAMPIRAN 11 |     |
| LAMPIRAN 12 |     |
| LAMPIRAN 13 |     |
| LAMPIRAN 14 |     |
| LAMPIRAN 15 |     |
| LAMPIRAN 16 |     |
| LAMPIRAN 17 | 301 |
| LAMPIRAN 18 | 303 |
| LAMPIRAN 19 |     |
| LAMPIRAN 20 |     |
| LAMPIRAN 21 | 309 |
| LAMPIRAN 22 |     |
| LAMPIRAN 23 | 313 |
| LAMPIRAN 24 |     |
| LAMPIRAN 25 |     |
| LAMPIRAN 26 |     |
| LAMPIRAN 27 |     |
| LAMPIRAN 28 |     |
| LAMPIRAN 29 | 330 |
| LAMPIRAN 30 |     |
| LAMPIRAN 31 |     |
| LAMPIRAN 32 |     |
| LAMPIRAN 33 |     |
| LAMPIRAN 34 |     |
| LAMPIRAN 35 |     |
| LAMPIRAN 36 |     |
| LAMPIRAN 37 |     |
| LAMPIRAN 38 |     |

17

| LAMPIRAN 39 |  |
|-------------|--|
| LAMPIRAN 40 |  |
| LAMPIRAN 41 |  |
| LAMPIRAN 42 |  |
| LAMPIRAN 43 |  |
| LAMPIRAN 44 |  |
| LAMPIRAN 45 |  |
| LAMPIRAN 46 |  |
| LAMPIRAN 47 |  |
| LAMPIRAN 48 |  |
| LAMPIRAN 49 |  |
| LAMPIRAN 50 |  |
| LAMPIRAN 51 |  |
| LAMPIRAN 52 |  |
| LAMPIRAN 53 |  |

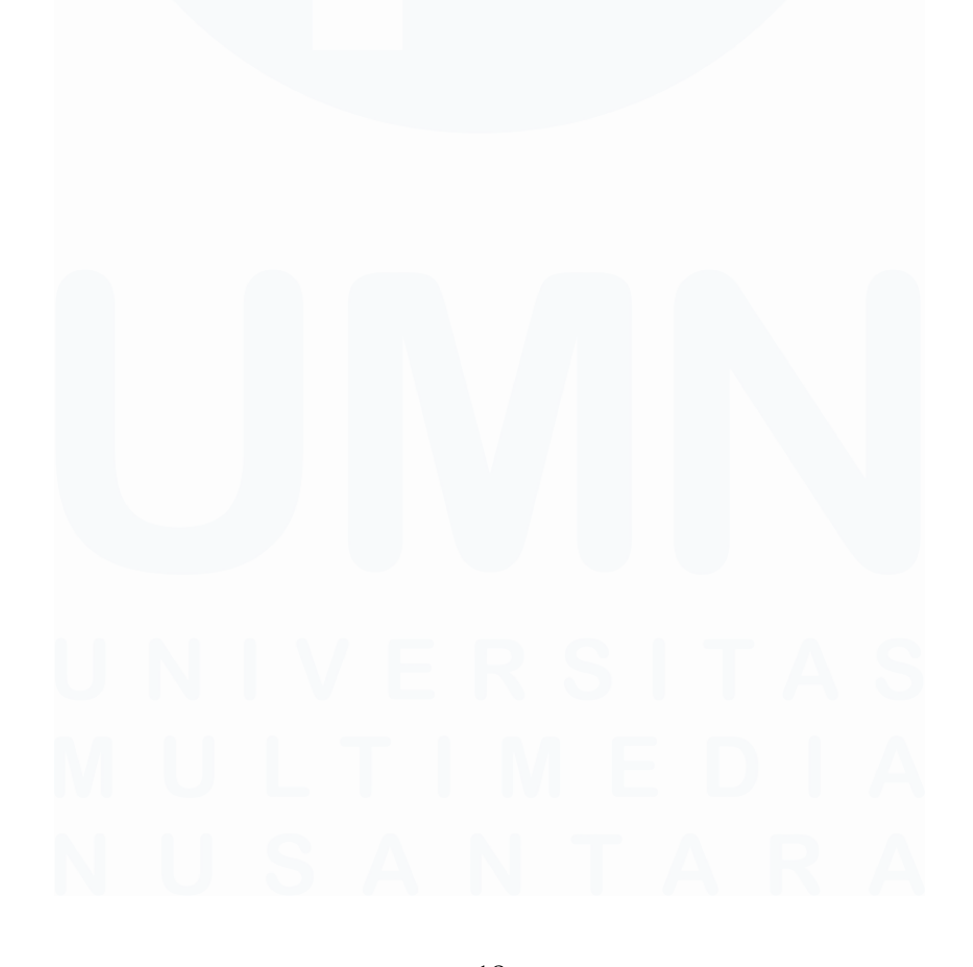